# Installation TV-Box

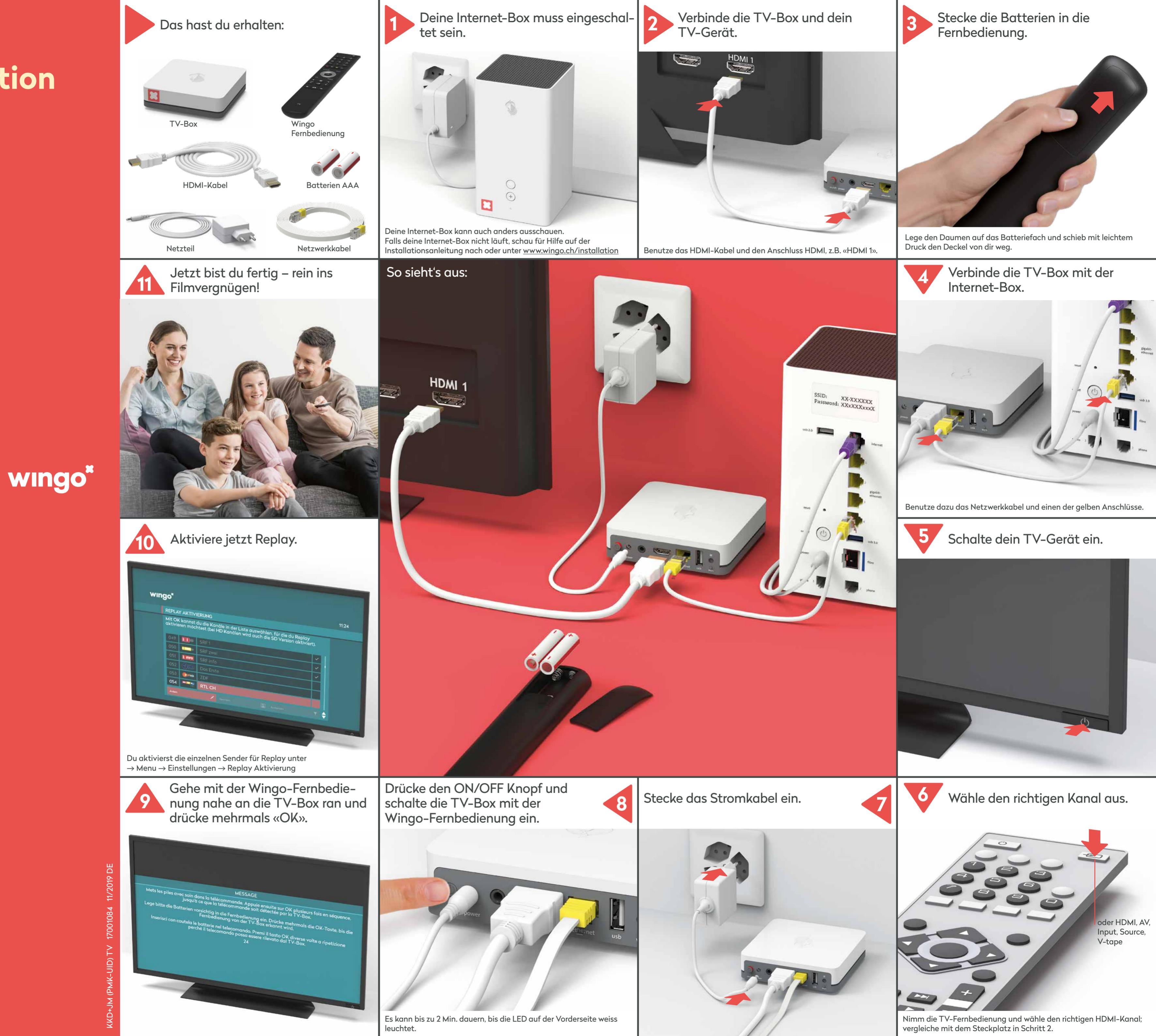

wingo.ch/help

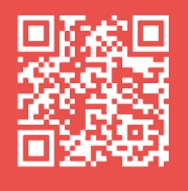

## **Funktionen der** Fernbedienung

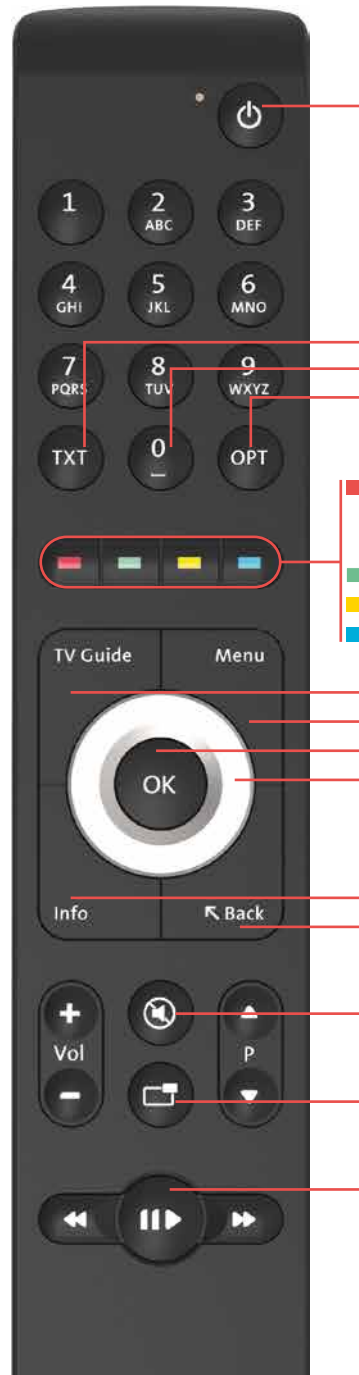

TV-Box ein-/ausschalten

TXT: Teletext Sendung neu starten OPT: PiP, Untertitel, Audiokanal, Sound, Sendung neu starten

Sendung aufnehmen (1x drücken) Serie aufnehmen (2x drücken) Zu den Aufnahmen (lang drücken) TV/zum vorigen TV-Sender Untertitel ein-/ausschalten 🗖 Radio/zum vorigen Radiosender

TV Guide: TV-Programm Menu: Hauptmenü -OK: Eingabe bestätigen Ring: Navigation im Menü

Infos (zur laufenden Sendung) Back (zurück zum vorigen Menü)

Ton ein-/ausschalten

Bild-in-Bild Funktion

Sendung anhalten und weiterschauen (bei Aufnahmen und Replay-Sendungen)

TV

Es ist kein Sichtkontakt zwischen TV-Box und Fernbedienung nötig.

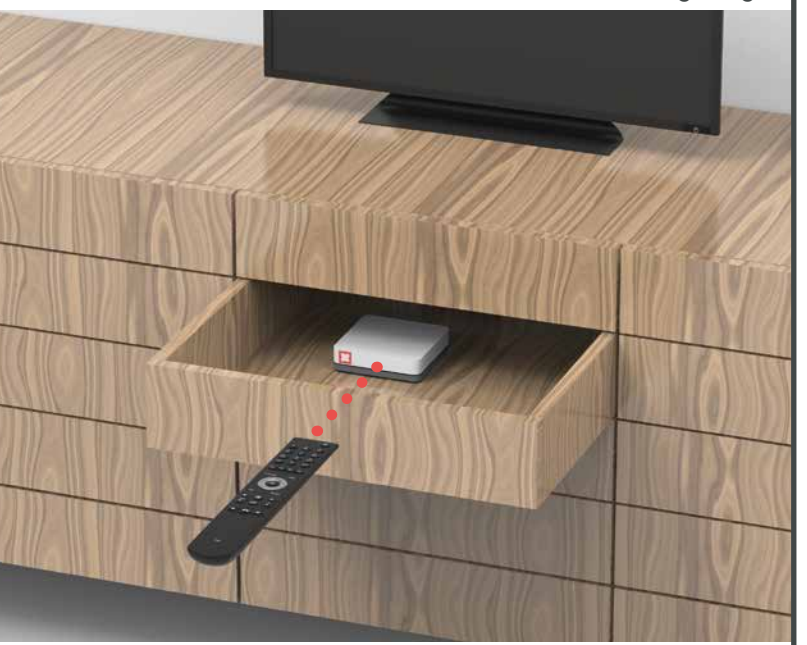

Die Verbindung zwischen Fernbedienung und TV-Box läuft über Bluetooth. Die beiden Geräte benötigen keine Sichtverbindung. Also ab in den Holzschrank, meide Metallwände.

Aber wichtig: Die TV-Box darf nicht überhitzen. Sie muss also gut belüftet sein.

# Sprache ändern

Du kannst die Menüführung von Wingo TV auf Deutsch, Französisch oder Italienisch anzeigen lassen. Wähle auf deiner Wingo-Fernbedienung  $\rightarrow$  Menu  $\rightarrow$  Einstellungen  $\rightarrow$  Sprache

**LED-Verhalten der** TV-Box

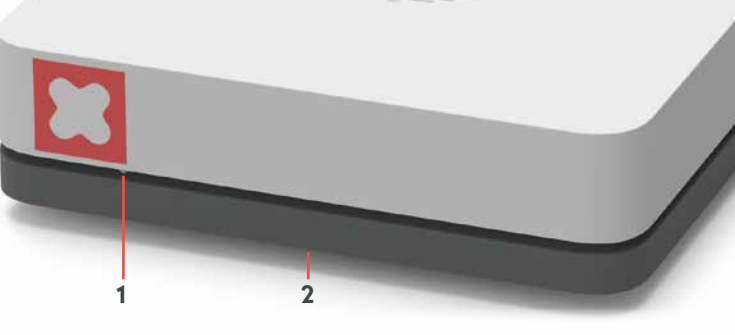

#### LED

Die LED leuchtet weiss - die TV-Box ist eingeschaltet. Die LED leuchtet rot - die TV-Box ist im Ruhemodus (Standby). Die LED leuchtet kurz weiss auf – immer, wenn du eine Taste drückst.

**Die LED leuchtet nicht** – die TV-Box ist ausgeschaltet.

2 Reset: Verwende eine Büroklammer, um deine TV-Box auf Werkseinstellungen zurückzusetzen. Bitte nur auf Anweisung des Kundendienstes drücken.

### **Tasten und Anschlüsse** der TV-Box

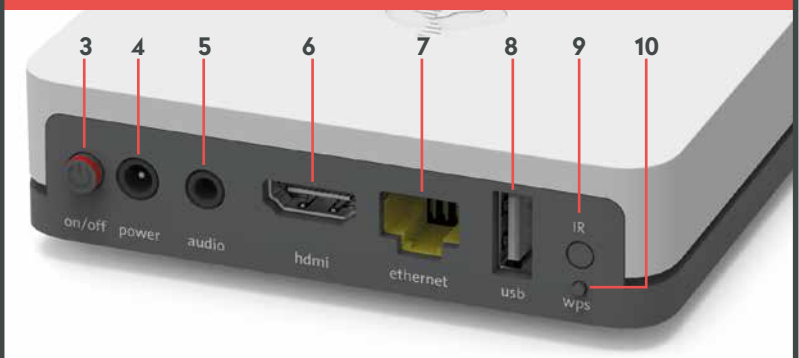

- 3 Ein-/Ausschalter: TV-Box ein-/ausschalten
- 4 Power: Strom anschliessen (Stromkabel)
- 5 Audio: Tongerät anschliessen Digital: Home-Cinema-Anlage (Mini TOSLINK-Kabel) Analog: HiFi-Anlage oder TV-Gerät (3,5 mm zu Cinch-Adapter-Kabel)
- 6 HDMI 2.0: Schliesse per HDMI Kabel dein TV-Gerät an. Verwende wenn möglich einen UHD HDMI 2.0 Anschluss.
- 7 Ethernet: Direkte Verbindung per Ethernetkabel mit einem der 4 Ethernet-Anschlüsse der Internet-Box
- 8 USB
- 9 IR: Anschluss für externen IR Empfänger
- **10** WPS: TV-Box Fernbedienung wieder mit der TV-Box verbinden (siehe «Fernbedienung funktioniert nicht»  $\rightarrow$  LED leuchtet rot)

## Fernbedienung funktioniert nicht

Du drückst irgendeine Taste und die LED leuchtet ...

a) ... nicht b) ... rot c) ... grün

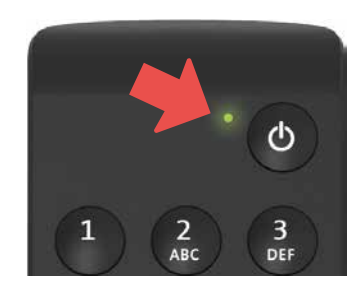

#### a) LED leuchtet nicht

Ersetze die Batterien.

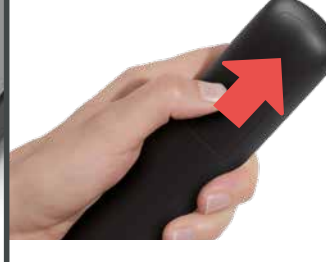

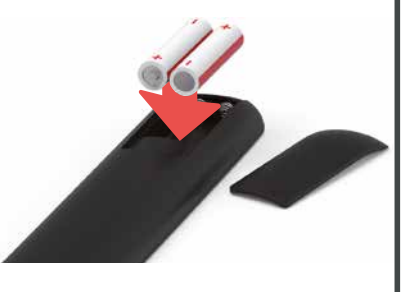

#### b) LED leuchtet rot

Verbinde die Fernbedienung neu:

- 1 Schalte die TV-Box aus und wieder ein.
- 2 Warte bis die TV-Box vollständig aufgeschaltet ist (TV-Bild erscheint).
- 3 Drücke die WPS-Taste kurz und lasse sie wieder los.
- 4 Sobald dieser Bildschirm erscheint, drücke bei der Fernbedienung mehrmals auf die OK Taste, bis die Verbindung bestätigt wird.

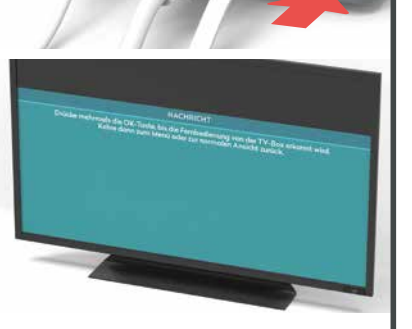

#### c) LED leuchtet grün

- 1 Ist das Stromkabel richtig eingesteckt?
- 2 Schalte die TV-Box aus und wieder ein.
- **3** Falls dies nicht geholfen hat, drücke 3 Sekunden lang gleichzeitig die Taste «1» und «3», bis die LED rot aufleuchtet. Drücke nun mehrfach die OK-Taste. Damit verbindest du die Fernbedienung neu.

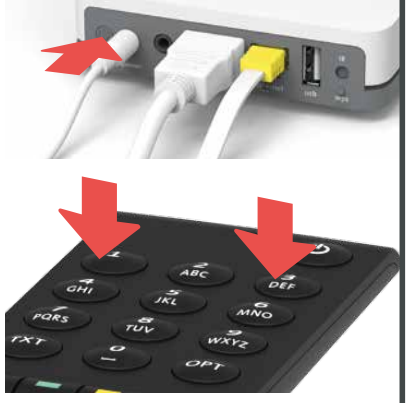

# **TV-Bild bleibt schwarz**

# **Gut gemacht!**

#### a) Verkabelung prüfen

- Sind Stromkabel und HDMI-Kabel richtig eingesteckt?
- 2 Läuft die TV-Box (LED leuchtet weiss)?

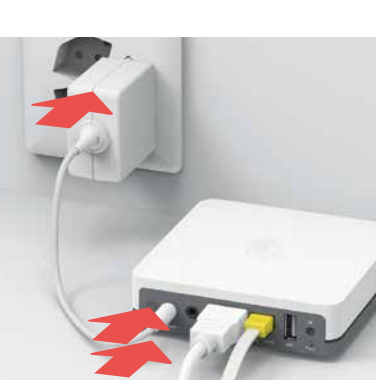

#### b) Quelle prüfen

Prüfe, ob der richtige HDMI-Kanal eingestellt ist. Die meisten TV-Fernbedienungen verwenden dazu eine dieser Tasten: HDMI, AV, Input, Source, V-tape oder -

Der HDMI-Kanal entspricht dem Steckplatz auf der TV-Rückseite, an der du das HDMI-Kabel eingesteckt hast.

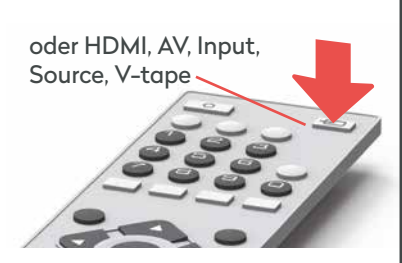

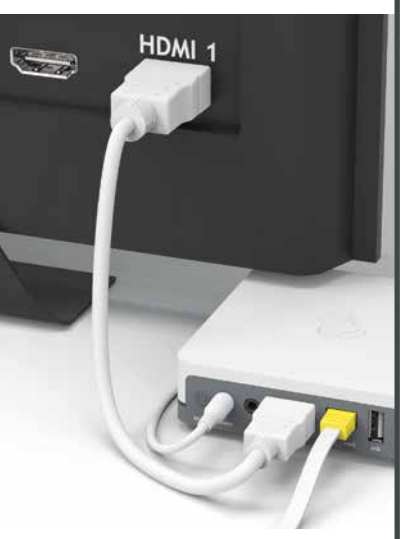

#### c) HDMI-Kabel prüfen

Nimm das mitgelieferte Highspeed HDMI-Kabel. Mit einem älteren Kabel hast du sonst vielleicht ein Ruckeln und Zucken, wenn du TV schaust. Wenn du schon ein Highspeed HDMI-Kabel installiert hast, kannst du das auch für die neue TV-Box verwenden.

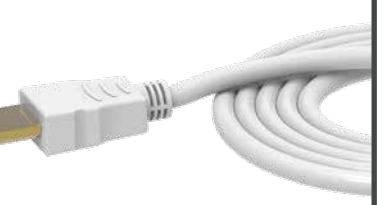

#### Folge uns auf Instagram und Facebook.

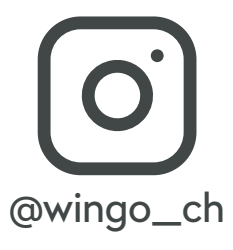

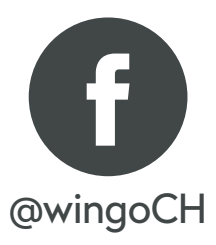